# 1. ご登録のアドレスでログインしてください。

- ▶ パスワードのお忘れの方は、ログインページで再設定を行ってください。
- ▶ 下記はログイン後の画面です。
- ▶ 左側メニューの中から「受験票ダウンロード」をクリックしてください。(赤色の〇)
- > 次頁に拡大画像があります。

| <u>曹</u> ホテル・マネジメント技能検定                                                                  |                                                                                                    |  |  |
|------------------------------------------------------------------------------------------|----------------------------------------------------------------------------------------------------|--|--|
| <ul> <li>▲ 宿泊 産業 さんのマイページ</li> <li>→ 新規ご相談</li> <li>→ ご相談一覧</li> <li>→ お知らせ一覧</li> </ul> | <ul> <li>         ・ 登録情報に変更がある場合は、「☆ 設定」ボタンより登録変更をしてください。         メールアドレス         氏名         ご登録のアドレス         現住所         ご登録の住所         電話番号         電話番号         ●         ●         ●         ●         ●         ●         ●         ●         ●         ●         ●         ●         ●         ●         ●         ●         ●         ●         ●         ●         ●         ●         ●         ●         ●         ●         ●         ●         ●         ●         ●         ●         ●         ●         ●         ●         ●         ●         ●         ●         ●         ●         ●         ●         ●         ●         ●         ●         ●         ●         ●         ●         ●         ●         ●         ●         ●         ●         ●         ●         ●         ●         ●         ●         ●         ●         ●         ●         ●         ●         ●         ●         ●         ●         ●         ●         ●         ●         ●         ●         ●         ●         ●         ●         ●         ●         ●         ●         ●         ●         ●         ●         ●         ●         ●         ●         ●         ●         ●         ●         ●         ●         ●         ●         ●         ●         ●         ●</li></ul> |  |  |
|                                                                                          | ご登録の電話番号     受付完了     学科試験 東京会場       所属団体       冷 事務局からのお知らせ       開始前は<br>さん!                                                                                                    |  |  |

## <ログイン画面のメニュー拡大画像>

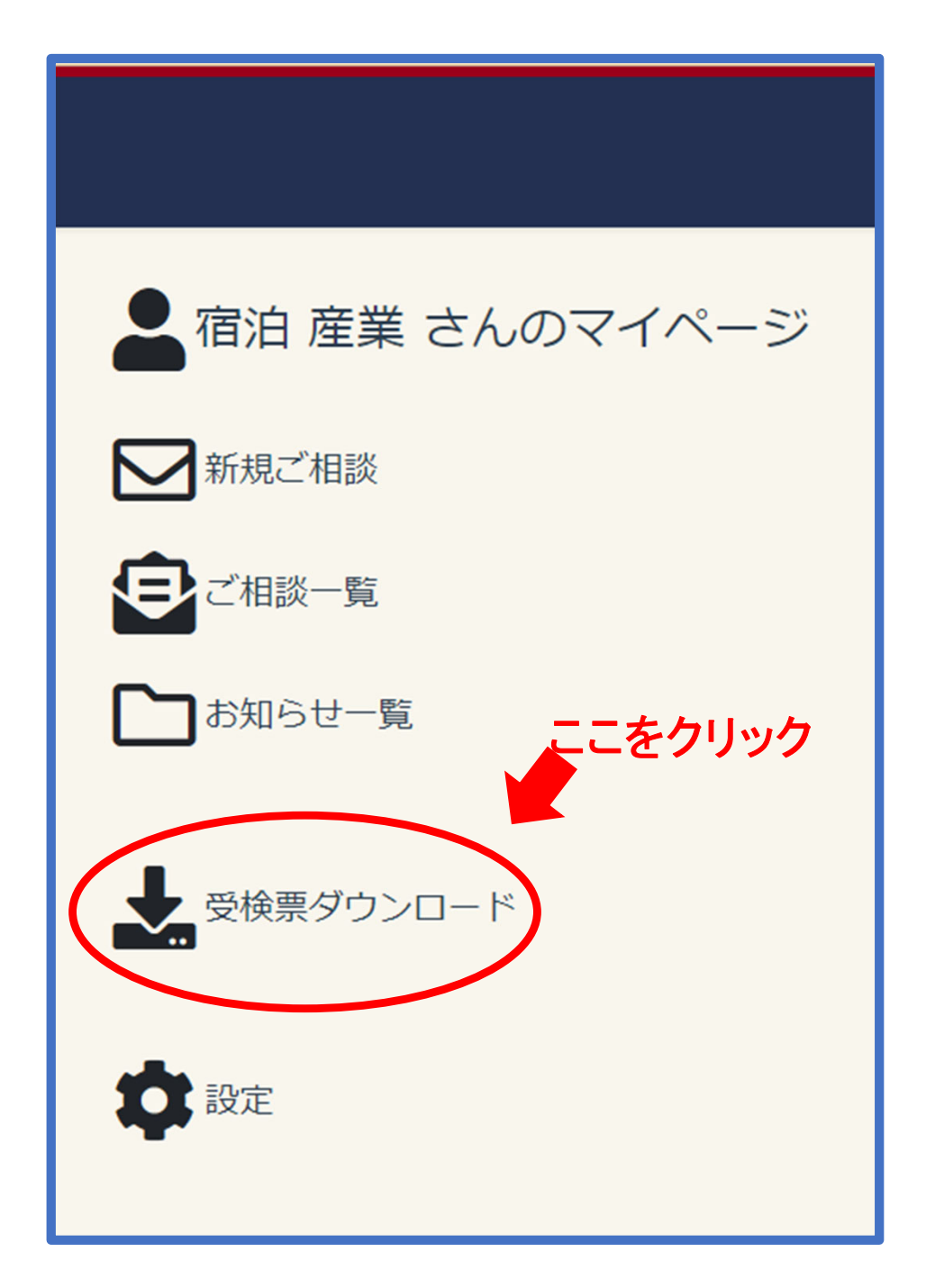

### 2. クリックすると、「名前を付けで保存」の画面が表示されます。

- ▶ ファイル名は「ホテルマネジメント受験票」に設定されております。
- ▶ ご自分でファイル名の変更や保存場所を選択してください。
- ▶ PDFファイルでダウンロードされます。

| <b>翌</b> ホテル・マネジメント技能検定 |                                                                                |                                              |  |  |
|-------------------------|--------------------------------------------------------------------------------|----------------------------------------------|--|--|
| ▲ 宿泊 産業 さんのマイページ        | <ul> <li></li></ul>                                                            | × ひ の デスクトップの絵委                              |  |  |
| ■ 新規ご相談                 | 整理 ▼ 新しいフォルダー                                                                  |                                              |  |  |
| ご相談一覧                   | <ul> <li>→ (1) * (2) 受付完了画面</li> <li>● JLM2022</li> </ul>                      | 2023/07/25 14:14<br>2023/08/08 13:35         |  |  |
| こ お知らせ一覧                | ご自分の機器の画                                                                       | 2023/08/08 13:26<br><b>1</b> 2023/06/18 0:19 |  |  |
| ● 受検票ダウンロード             | Creative Cloud Files     ConeDrive - Personal                                  |                                              |  |  |
|                         | <ul> <li>&gt; ■ PC</li> <li>&gt; ■ 3D オブジェクト</li> <li>&gt; ↓ ダウンロード</li> </ul> |                                              |  |  |
| ₩ 設定                    | > ■ デスクトップ<br>ファイル名(N): ホテルマネジメント受検票                                           | ><br>                                        |  |  |
|                         | ファイルの種類(T): Adobe Acrobat Document                                             | ~<br>(保存(5) キャンセル                            |  |  |
|                         | Copyright ©一般社団法人 日本宿泊産業マネジメント技能協会All Right Reser                              | ved.                                         |  |  |
|                         |                                                                                |                                              |  |  |

### 3. ダウンロードした受験票を開き、印刷してください。

- ▶ 印刷用紙は、A4サイズに設定されております。
- ▶ 印刷後、【受験票(提出用)】の記載内容をご確認ください。(赤色〇部分)
- ▶ 受検番号は、合格確認などで必要になります。保管してください。

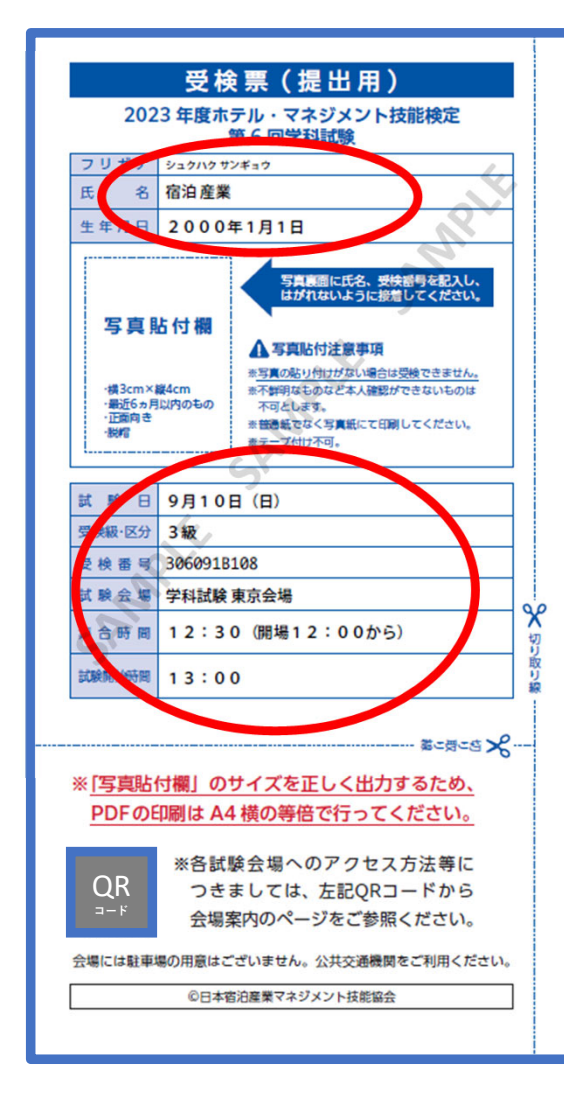

#### 当日の持ち物について

- ●証明写真 (顔写真: 3×4cm) 付きの受検票
- ・受検者本人の最近6カ月以内のもの、背景は何も写っていないこと。
   ・正面向き、脱帽で、顔がはっきり確認できるもの。
- ・普通紙へ印刷されたもの(カラーコピー含む)、プリクラなどは不可。
   ・写真裏面に受検番号と氏名を記入すること。
- ●本人確認書類(運転免許証、パスポート、学生証、社員証)
- ●筆記用具 (HB か B の鉛筆またはシャープペンシル、消しゴム)
- ●時計は下記注意をよく読んで持参して下さい。
- ・通信機能や音が出る時計は使用不可。
- ・携帯電話、スマートフォンを時計代わりに使用することはできません。
- ●計算問題に電卓使用可能です。(通信機能が無い物に限定)

#### 注意事項について

- ●試験会場の場所・アクセス・所要時間などは事前に十分に確認し、時間に余裕をもって公共交通機関を利用の上、ご 来場ください。
- ●遅刻・欠席する場合でも連絡は不要です。(試験開始後 15 分まで入室可能。但し、交通機関の遅延による場合は証憑 提出のみ 30 分まで入室可能。)
- ●受検しない場合(欠席、遅刻などを含む)でも、受検料の返金や次回以降への振替を行うことはできません。ただし、 天災など受検者の責に帰することのできない事由により受検できなかった場合は返還することがあります。
- ●試験会場へのお電話による直接のお問い合わせはご遠慮ください。お問い合わせは一般社団法人日本宿泊産業マネジメント技能協会へお願いします。
- ●試験室に入ったら、机の上の受検番号が受検票の受検番号と同一であることを確認して、着席してください。
- ●試験時間中、受検票の他に机上に置けるのは鉛筆、シャープペンシル、消しゴム、鉛筆削り、時計、眼鏡、ハンカチ、 ティッシュペーパー(中身だけ取り出したもの)、目薬、電卓(通信機能がない物)です。
- ●携帯電話等の電子機器類は試験室に入る前に必ずアラーム設定を解除し、電源を切り、パッグ等に納めてください。 試験時間中に身に付けていたり、手に持っていたりすると不正行為とみなされることがあります。
- ●試験開始後の途中退室は、試験開始後30分までの間はできません。(急病等の場合は除く)
- ●試験会場では、試験監督員の指示に従ってください。不正行為や監督員の指示に従わない場合には退場いただく場合があります。
- ●昼食が必要な受検者は、各自でご用意ください。また、ゴミは各自でお持ち帰りください。

### お問い合わせ先

- 一般社団法人 日本宿泊産業マネジメント技能協会
- 住所:〒163-1442 東京都新宿区西新宿 3-20-2 東京オペラシティタワー 42階
- (株)ホーワス・アジア・パシフィック、ジャパン内 URL: https://www.hotel-management.or.jp/
- ☑ ilm-info@hotel-management.or.jp □070-9030-0660

### 4. 写真を貼り、切り取り線に沿って受験票をご用意ください。

- ▶ 印刷用紙は、A4サイズに設定されております。
- ▶ 試験日の提出は切り取りの後の【受験票(提出用)】部分のみです。(赤色口部分)
- ▶ 写真を規定とおりに貼り付けください。
- > 受検番号は、合格確認などで必要になります。保管してください。

| 受検票(提出用)                                |                                                                                                    |
|-----------------------------------------|----------------------------------------------------------------------------------------------------|
| 2023 年度ホテル・マネジメント技能検定                   | 当日の持ち物について                                                                                                 |
| 第6回学科試験                                 | ●証明写真 (顔写真: 3×4cm) 付きの受検票                                                                                  |
| フリガナ シュクハクサンギョウ                         | <ul> <li>・受検者本人の最近6カ月以内のもの、背景は何も写っていないこと。</li> </ul>                                                       |
| 氏 名 溶泊產業                                | ・正面向き、脱帽で、顔がはっきり確認できるもの。                                                                                   |
|                                         | ・普通紙へ印刷されたもの(カラーコピー含む)、プリクラなどは不可。                                                                          |
| 生年月日 2000年1月1日                          | ・写真裏面に受検番号と氏名を記入すること。                                                                                      |
|                                         |                                                                                                    |
| 写真意面に氏名、受快器号を記入し、                       | ●車配用具(HBかBの船車またはジャーフペンジル、用しコム)<br>●時計は下記注意をよく読んで読録して下さい。                                                   |
|                                         |                                                                                                    |
| 与具 貼 付 欄                                | ・携帯電話、スマートフォンを時計代わりに使用することはできません。                                                                          |
| ▲ 与具胎付注意争项                              | ●計算問題に電卓使用可能です。(通信機能が無い物に限定)                                                                               |
| *横3cm×縦4cm ※不鮮明なものなど本人確認ができないものは        |                                                                                                    |
| ・最近6ヵ月以内のもの不可とします。                      | 注意事項について                                                                                                   |
| 一般で、テストにというないでもない。<br>表テープ付け不可。         | ●試験会場の場所・アクセス・所要時間などは事前に十分に確認し、時間に余裕をもって公共交通機関を利用の上、ご<br>来場ください。                                           |
| 試験日 9月10日(日)                            | ●遅刻・欠席する場合でも連続は不要です。(試験開始後 15 分まで入室可能。但し、交通機関の遅延による場合は証憑<br>提出のみ 30 分まで入室可能。)                              |
| 受换版 区分 3 級                              | ●受検しない場合(欠席、遅刻などを含む)でも、受検料の返金や次回以降への振替を行うことはできません。ただし、<br>天災など受検者の責に帰することのできない事由により受検できなかった場合は返還することがあります。 |
| ★ 後 留 ◆ 5000915100<br>試 聚 会 場 学科試験 東京会場 | ●試験会場へのお電話による直接のお問い合わせはご遠慮ください。お問い合わせは一般社団法人日本宿泊産業マネジメント技能協会へお願いします。                                       |
| # 金岐間 12:30 (開提12:00から)                 | ●試験室に入ったら、机の上の受検番号が受検票の受検番号と同一であることを確認して、着席してください。                                                         |
|                                         | ●試験時間中、受検票の他に机上に置けるのは鉛筆、シャープペンシル、消しゴム、鉛筆削り、時計、眼鏡、ハンカチ、<br>ティッシュペーパー(中身だけ取り出したもの)、目薬、電卓(通信機能がない物)です。        |
|                                         | ●携帯電話等の電子機器類は試験室に入る前に必ずアラーム設定を解除し、電源を切り、パッグ等に納めてください。<br>試験時間由に身に付けていたり、手に持っていたりすると不正行為とみなされることがあります。      |
| 第二時に内 火                                 | ●試験開始学校多に行りていたり、「行為」ででの思してきません。(音楽美の場合は除く)                                                                 |
| ※「写真貼付欄」のサイズを正しく出力するため、                 | <ul> <li>●試験会場では、試験監督員の指示に従ってください。不正行為や監督員の指示に従わない場合には退場いただく場合があります。</li> </ul>                            |
| PDFの印刷は A4 横の等倍で行ってください。                | <ul> <li>●昼食が必要な受検者は、各自でご用意ください。また、ゴミは各自でお持ち帰りください。</li> </ul>                                             |
| ※各試験会場へのアクセス方法等に                        | お問い合わせ先                                                                                                    |
| QK つきましては、左記QRコードから                     | 一般社団法人 日本宿泊産業マネジメント技能協会                                                                                    |
| コード 会場案内のページをご参照ください。                   | 住所:〒163-1442 東京都新宿区西新宿 3-20-2 東京オペラシティタワー 42 階                                                             |
|                                         | (株)ホーワス・アジア・パシフィック、ジャパン内                                                                                   |
| 会場には駐車場の用意はございません。公共交通機関をご利用ください。       | URL : https://www.hotel-management.or.jp/                                                                  |
| ©日本宿泊産業マネジメント技能協会                       | JIM-Info@hotel-management.or.jp □070-9030-0660                                                             |
|                                         |                                                                                                    |
|                                         |                                                                                                    |